开户指南一工行

开户准备:您需办理一张工商银行的借记卡,在柜面办理 U 盾并申请开通网银。

**开户步骤:基本信息填写—银行身份验证—预留客户信息—交易密码设置。** 以下为具体操作流程:

一 基本信息填写

1.1登陆 www.dfham.com 进入网上交易,选择网上开户。

| B录账号                                              |                                                                                                    |
|---------------------------------------------------|----------------------------------------------------------------------------------------------------|
|                                                   | 置陆之后,本系统提供以下服务:>>产品份额查询>>历史交易申请查询>>分红查询等服务                                                                    |
| 223 - 233 (11) (12) (12) (12) (12) (12) (12) (12) | 年月時還用的際戶信息臺灣內容包包參考,資产賬戶信息以來方证券給产管理公司長台7%系統範疇方<br>等。<br>下方证券收产管理有限公司實驗您:请注意个人信息安全,定期時或,并妥要保管登录密码。              |
| <b>科上并户</b>                                       | 图·甘草和苏轼的境中、教体、教育和各种操作至约的不同,将进至各存在出版有关个人该自动问题。不<br>可证券该产者提有阿公司对于但好使用中间站的第户查询框条所导致的任何支援、问题,创生或特别局置,不应当承担任何法律责任。 |

## 1.2 在网上交易开户页面选择 "工商银行卡",输入姓名、证件号、银行卡卡号。

|          | 网上开通    | 道联支付 | 单笔可支付的最大限额为500万元,<br>日交易额无上限 |
|----------|---------|------|------------------------------|
| *开卡人真实姓名 |         |      |                              |
| "银行卡类型   | 工商银行卡 💙 |      |                              |
| "银行卡卡号   |         |      |                              |
| *证件类型    | 身份证 🔽   |      |                              |
| "证件号码    |         |      |                              |
|          |         |      |                              |

二 银行身份验证

2.1 网上交易开户页面将弹出新页面,请点击"签约"完成"用户签约确认"环节;

| 1 用户签约                                 | <b>确认 ───→ 2)</b> 银行信息反馈 ───→ <b>3</b> 用户签约结果 |
|----------------------------------------|-----------------------------------------------|
| 签约银行:<br>签约商户:                         | ICBC <b>庭 中国工商银行</b><br>基金支付网关                |
| 持卡人姓名:<br>银行卡号:                        |                                               |
| 手机号:                                   |                                               |
| 签约遇到问题?<br>1. 通过网银页面进行<br>2. 推荐使用IE浏览器 | F身份认证时,请确保您的浏览器允许新的跳出页面<br>3,版本为7.0及7.0以上     |

2.2 点击"签约"后页面转到"银行信息反馈"环节(以下页面),请点击"已阅读并接受"进入下一环节;

| ししし (こ) 「二二」 「「二」 「「」 茶戸金花園 密勝条 | ICBC | (33) | 中国コ | 面銀行 | 客户委托缴费服务 |
|---------------------------------|------|------|-----|-----|----------|
|---------------------------------|------|------|-----|-----|----------|

帮助

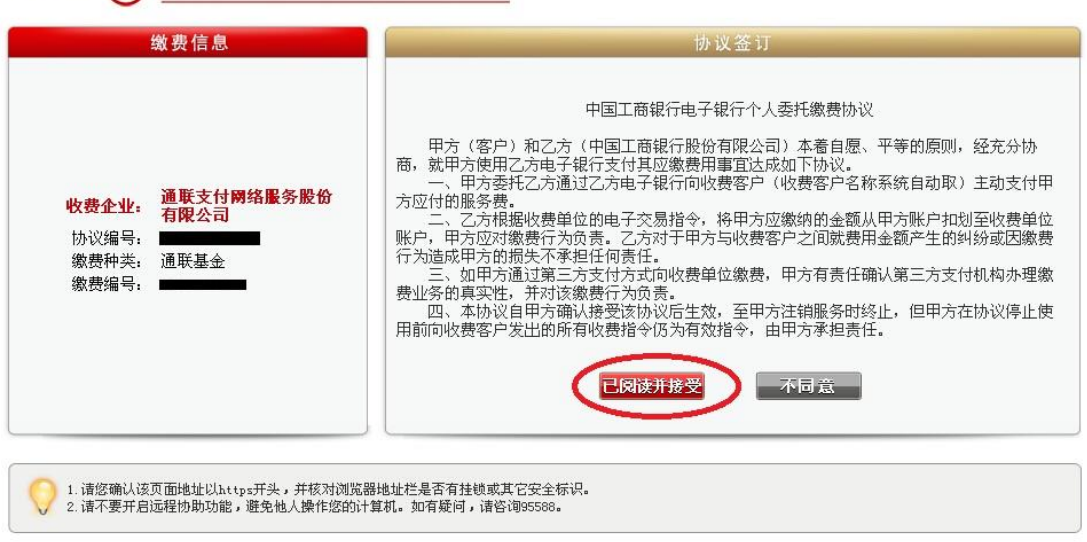

中国工商银行版权所有 京ICP证 030247号 🌚

2.3 在"银行信息反馈页面"核实账户相关信息,并点击"确认",跳转至下一环节;

| ICBC <mark>題</mark> <u>中国工商银行</u>                     | <b>客户委托缴费服务</b> 帮助                                                               |
|-------------------------------------------------------|----------------------------------------------------------------------------------|
| 缴费信息                                                  | 协议签订                                                                             |
|                                                       | 総费卡(账)号:<br>验证码: <b>マレマン</b> <u>刷新验证码</u>                                        |
| 收费企业: 通联支付网络服务股份<br>有限公司<br>协议编号: 通联基金<br>缴费编号: 一     | · · · · · · · · · · · · · · · · · · ·                                            |
|                                                       | 如果您要解除已签订的消费协议,请 <u>登录个人网上银行</u> 进行撤销协议操作。如果您未注册<br>个人网上银行服务,请点击这里 <u>在线注册</u> 。 |
| 1.请您确认该页面地址以https开头,并核对浏览器<br>2.请不要开启远程协助功能,避免他人操作您的计 | B地址栏是否有挂锁或其它安全标识。<br>算机。如有疑问,请咨询95588。                                           |

| ICBC 🔁 <u>中国工商银行</u>                                                           | 客户委托缴费服务                   | 帮助 |
|--------------------------------------------------------------------------------|----------------------------|----|
| 缴费信息                                                                           | 协议签订                       |    |
|                                                                                | 缴费卡(账)号 <b>,</b>           |    |
| 收费企业: 通賬支付网络服务股份<br>有限公司 协议编号: 通联基金 缴费编号: ●●●●●●●●●●●●●●●●●●●●●●●●●●●●●●●●●●●● | 第 次 田期等信息, 強い无误后再进行契约。     |    |
|                                                                                | 中国工商银行版权所有 京ICP证 030247号 🤭 |    |

| ● 用尸硷3                             | り确认 ——— | → <b>(2)</b> 银行信息】 | 又(词 ───→     | 3 用户签约结果 |
|------------------------------------|---------|--------------------|--------------|----------|
| ✔ 您已与通                             | 联支付成功签约 | 约! 跳转到商户网站 >       | $\mathbf{>}$ |          |
| 签约银行:                              | ІСВС 度  | 中国工商银行             |              |          |
|                                    |         |                    |              |          |
| 签约商户:                              | 通联理财平台  |                    |              |          |
| 签约商户:<br>持卡人姓名:                    | 通联理财平台  |                    |              |          |
| 签约商户:<br>持卡人姓名:<br>银行卡号:           | 通联理财平台  | _                  |              |          |
| 签约商户:<br>持卡人姓名:<br>银行卡号:<br>签约协议号: | 通联理财平台  | _                  |              |          |

2.4 完成"银行信息反馈"环节,请点击"跳转到商户网站"(如图);

约 5 秒后,页面将自动跳转至我司网上交易的"银行身份认证完成"页面(如图),身 份验证环节完成;

银行身份认证完成

| 银行身份认证成 | 动,请点击"继续"按钮 | B继续。 |  |  |
|---------|-------------|------|--|--|
|         | 维           | 续    |  |  |
|         |             | -    |  |  |

- 三 预留客户信息
- 3.1 输入个人基本信息、做风险问卷并签订相关服务协议;

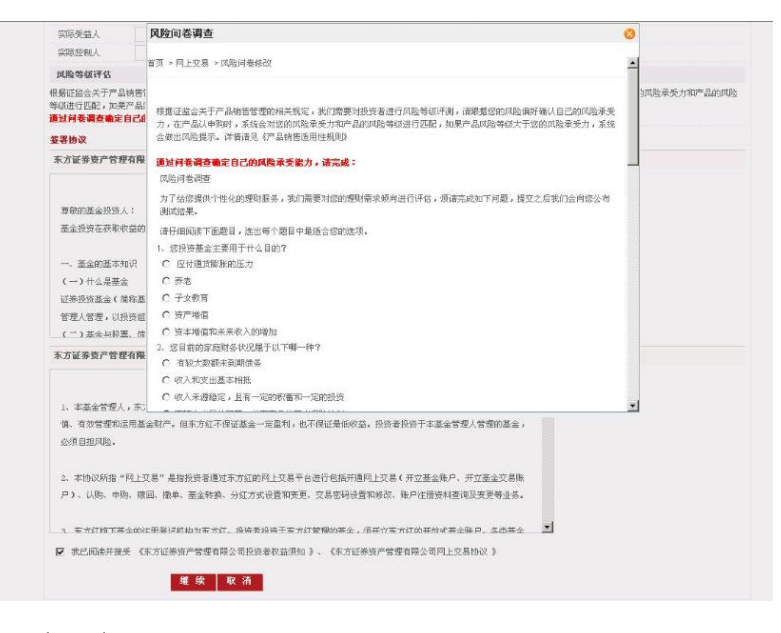

- 四 交易密码设置
- 4.1 设置网上交易密码,开户成功。

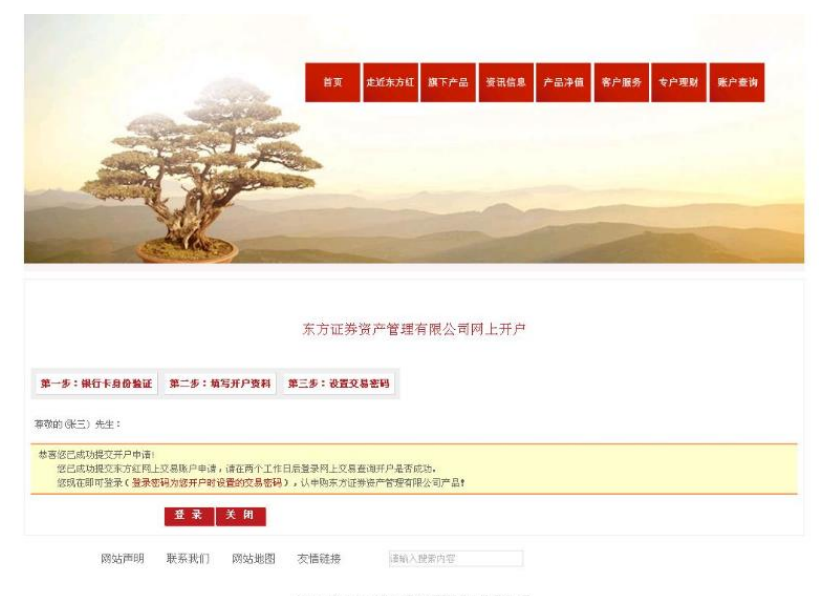

地址:上海市中山南路310号东方圆际金融厂场2号模31层 东方证券资产管理有限公司版权所有 Copyright 2011 All Rights Reserved